# Короткий довідник кольорового принтера Xerox® C310

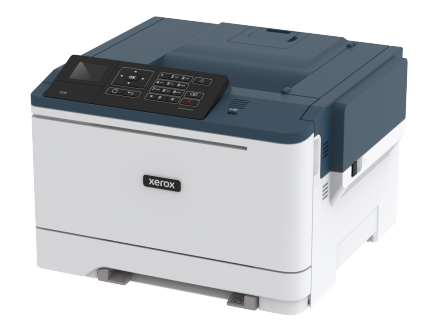

# Друк

## Друк із комп'ютера

- Примітка. Для наклейок, картону та конвертів, перш ніж друкувати документ, встановіть розмір і тип паперу у принтері.
- 1. У документі, який потрібно надрукувати, відкрийте діалогове вікно «Друк».
- 2. Якщо потрібно, налаштуйте параметри.
- 3. Надрукуйте документ.

# Друк із мобільного пристрою

#### Друк із мобільного пристрою за допомогою

#### програми Mopria Print Service

Mopria® Print Service – це рішення для друку з мобільних пристроїв із системою Android версії 4.4 чи пізнішої версії. Це рішення дає змогу виконувати друк безпосередньо на будь-який Моргіа-сертифікований принтер.

Примітка. Перш ніж друкувати, ввімкніть програму Mopria Print Service.

- 1. На головному екрані мобільного пристрою запустіть сумісну програму.
- 2. Торкніть Друк, тоді виберіть принтер.
- 3. Надрукуйте документ.

## Друк із мобільного пристрою за допомогою

#### функції AirPrint

AirPrint – це рішення для мобільних пристроїв, яке дозволяє друкувати безпосередньо з пристроїв Apple на AirPrintсертифікованих принтерах.

- Ця програма підтримується лише на деяких пристроях Apple.
- Ця програма підтримується лише на деяких моделях принтера.
- 1. На головному екрані мобільного пристрою запустіть сумісну програму.
- Виберіть файл для друку і торкніть піктограму спільного доступу.
- 3. Торкніть **Друк**, тоді виберіть принтер.
- 4. Надрукуйте документ.

#### Друк із мобільного пристрою за допомогою

#### послуги Wi-Fi Direct®

Примітка. Ця функція доступна лише на певних моделях принтерів.

Wi-Fi Direct – це послуга друку, яка дозволяє виконувати друк на будь-який принтер із підтримкою Wi-Fi Direct.

Примітка. Перевірте, чи мобільний пристрій під'єднаний до бездротової мережі принтера.

Докладніше про це читайте в розділі Під'єднання мобільного пристрою до принтера.

- Запустіть сумісну програму на своєму мобільному пристрої або виберіть документ у менеджері файлів.
- 2. Залежно від вашого мобільного пристрою, виконайте одну з наведених нижче дій:
  - Торкніть > Друк.
    - гîл
  - Торкніть 🗀 > Друк.
  - Торкніть Удрук.
- 3. Виберіть принтер і, якщо потрібно, налаштуйте параметри.
- 4. Надрукуйте документ.

# Обслуговування принтера

Попередження. Неможливість забезпечити оптимальні умови для роботи принтера або замінити частини та витратні матеріали може призвести до пошкодження принтера.

### Заміна картриджа з тонером

1. Відкрийте дверцята В.

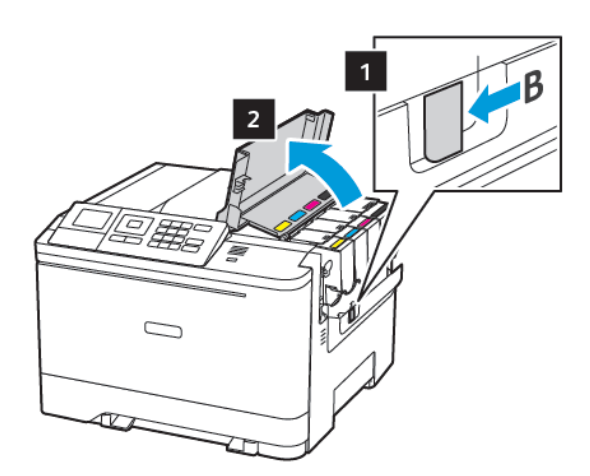

2. Вийміть використаний картридж із тонером.

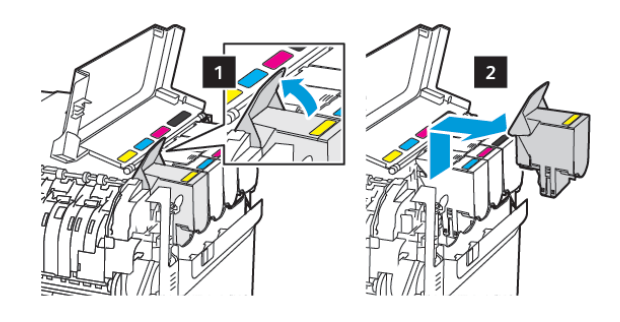

<sup>3.</sup> Розпакуйте новий картридж із тонером.

4. Вставте новий картридж із тонером.

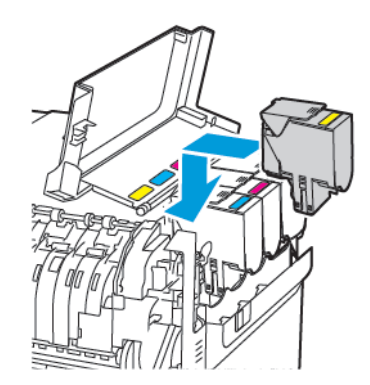

5. Закрийте дверцята В.

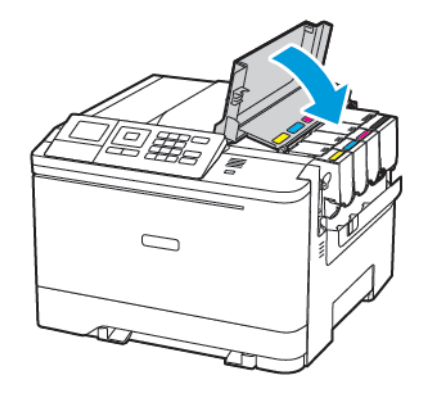

## Завантаження лотків

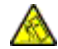

УВАГА — НЕБЕЗПЕКА ПЕРЕКИДАННЯ. Щоб зменшити ризик втрати рівноваги пристрою, всі лотки потрібно завантажувати окремо. Усі лотки слід тримати закритими, поки вони не знадобляться.

#### 1. Вийміть лоток.

Примітка. Щоб уникнути застрягання паперу, не виймайте лотки, поки принтер працює.

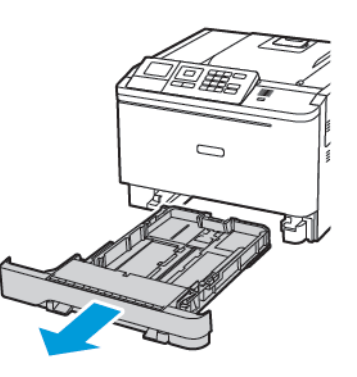

- 2. Налаштуйте напрямні відповідно до розміру паперу, який завантажується.
  - Примітка. Для розташування напрямних використовуйте індикатори внизу лотка.

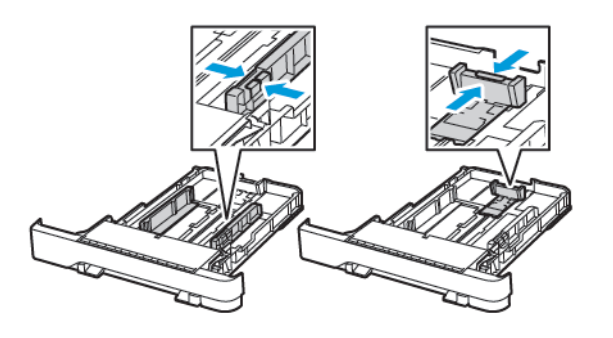

3. Перш ніж завантажувати папір, зігніть, тоді розгорніть аркуші паперу віялом та вирівняйте краї паперу.

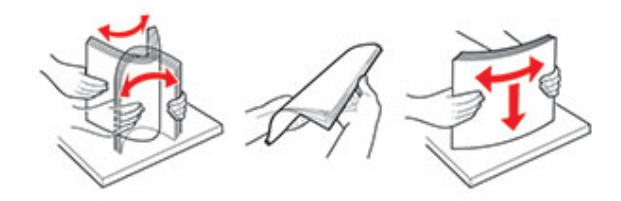

4. Завантажте стос паперу стороною для друку догори й перевірте, чи бічні напрямні прилягають до паперу.

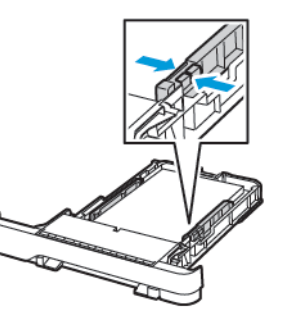

- Для одностороннього друку завантажуйте фірмові бланки в лоток лицьовою стороною догори й шапкою до передньої частини лотка.
- Для двостороннього друку завантажуйте фірмові бланки в лоток лицьовою стороною донизу й шапкою до задньої частини лотка.
- Слідкуйте, щоб папір не ковзав у лотку.

• Щоб папір не застряг, упевніться, що висота стосу нижча за позначку максимальної кількості паперу.

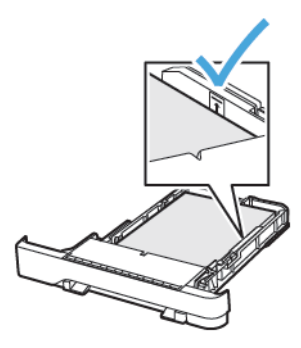

5. Вставте лоток.

Якщо потрібно, на панелі керування налаштуйте розмір і тип паперу відповідно до завантаженого паперу.

## Завантаження в універсальний пристрій

#### подачі

1. Відкрийте універсальний пристрій подачі.

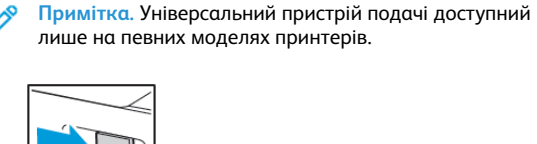

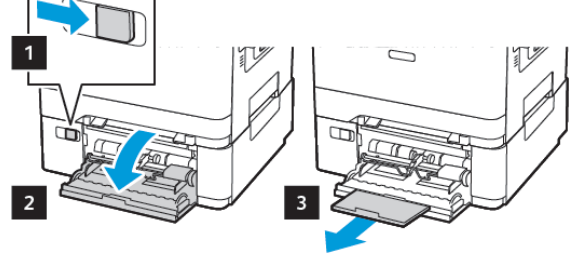

2. Налаштуйте напрямні відповідно до розміру паперу, який завантажується.

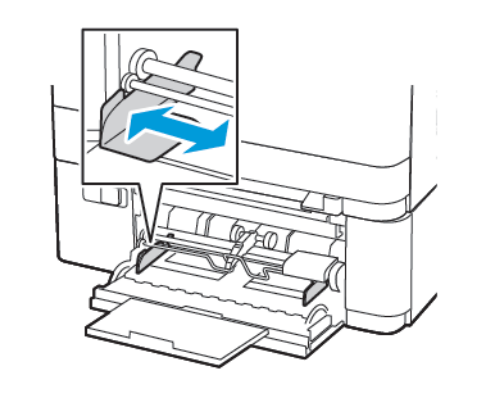

3. Перш ніж завантажувати папір, зігніть, тоді розгорніть аркуші паперу віялом та вирівняйте краї паперу.

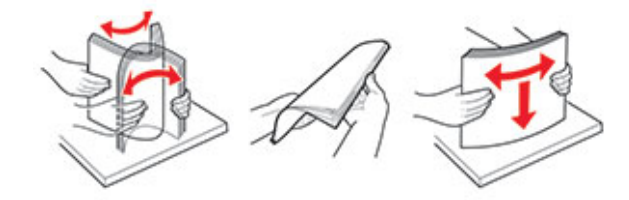

- 4. Завантажте папір.
  - Завантажуйте папір, картон і фірмові бланки стороною для друку донизу й верхнім краєм у принтер.

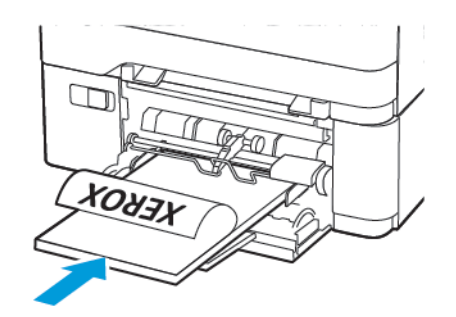

 Завантажуйте конверти клапаном догори і впритул до правої напрямної.

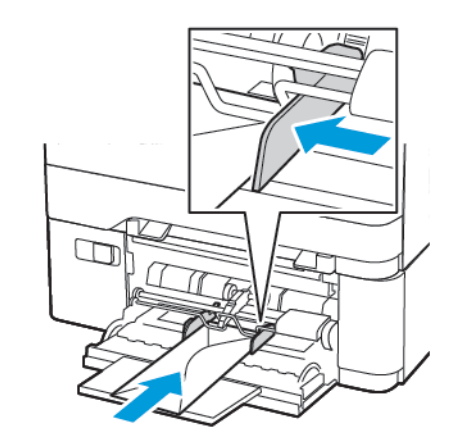

- Попередження. Не використовуйте конверти з марками, скобами, застібками, віконцями/ отворами, підкладкою з покриттям, самоклеючими стрічками.
- 5. На панелі керування налаштуйте розмір і тип паперу відповідно до завантаженого паперу.

## Завантаження у пристрій подачі

## документів вручну

1. Налаштуйте напрямні відповідно до розміру паперу, який завантажується.

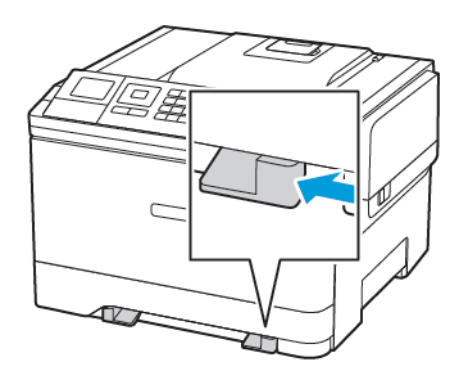

- 2. Завантажте аркуш паперу стороною для друку донизу.
  - Для одностороннього друку завантажуйте фірмові бланки стороною для друку донизу і верхнім краєм у принтер.

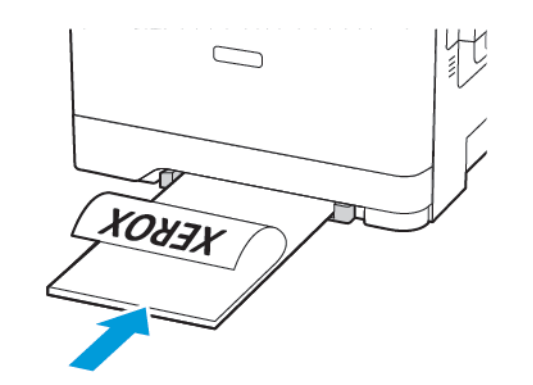

 Для двостороннього друку завантажуйте фірмові бланки стороною для друку догори й верхнім краєм у принтер.

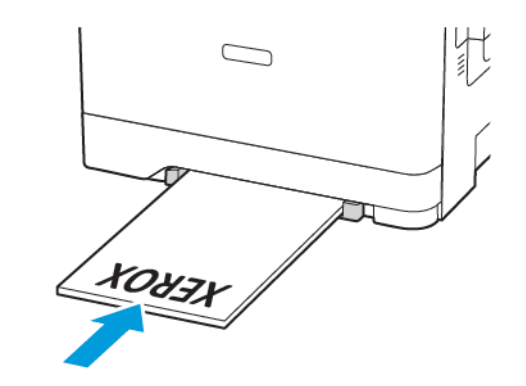

 Завантажуйте конверти клапаном догори і впритул до правої напрямної.

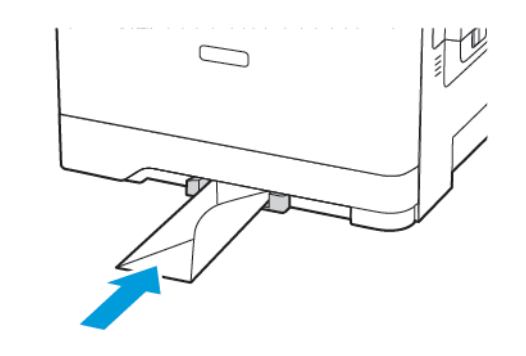

3. Подавайте папір, поки не захопиться його передній край.

Попередження. Щоб уникнути застрягання паперу, не впихайте папір у пристрій подачі документів вручну.

## Налаштування розміру й типу паперу

 На панелі керування виберіть Налаштування > Paper (Папір) > Tray Configuration (Конфігурація лотка) > Paper Size/Type (Розмір/Тип паперу), виберіть джерело паперу. Для моделей принтерів без сенсорного екрана натискайте ОК

📕, щоб вибрати налаштування.

2. Виберіть розмір і тип паперу.

# Оновлення вбудованого програмного

#### забезпечення

Для належної роботи певних програм необхідне мінімальне оновлення вбудованого програмного забезпечення пристрою.

Докладнішу інформацію щодо оновлення вбудованого програмного забезпечення пристрою запитуйте у свого представника Lexmark.

- У вбудованому вебсервері клацніть Налаштування > Пристрій > Update Firmware (Оновити вбудоване програмне забезпечення).
- 2. Знайдіть потрібний флеш-файл.
- 3. Застосуйте зміни.

## Налаштування Wi-Fi Direct®

При При

Примітка. Ця функція доступна лише на певних моделях принтерів.

Wi-Fi Direct – це технологія однорангового зв'язку на основі Wi-Fi, яка дозволяє бездротовим пристроям безпосередньо під'єднуватися до принтера з підтримкою Wi-Fi Direct без використання точки доступу (бездротового маршрутизатора).

1. На панелі керування перейдіть до:

Налаштування > OK > Network/Ports (Мережа/Порти) > OK > Wi-Fi Direct > OK

- 2. Налаштуйте параметри.
  - Enable Wi-Fi Direct (Увімкнути Wi-Fi Direct) принтер передаватиме власну мережу Wi-Fi Direct.
  - Wi-Fi Direct Name (Назва Wi-Fi Direct) призначення назви для мережі Wi-Fi Direct.
  - Wi-Fi Direct Password (Пароль Wi-Fi Direct) встановлення пароля для безпеки бездротового з'єднання під час використання однорангового зв'язку.
  - Show Password on Setup Page (Показувати пароль на сторінці налаштувань) – відображення пароля на сторінці налаштування мережі.

 Auto-Accept Push Button Requests (Кнопка автоматичного приймання запитів) – дозволяє принтеру автоматично приймати запити про з'єднання.

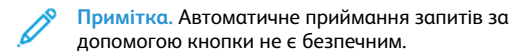

## Під'єднання мобільного пристрою до

#### принтера

Примітка. Ця функція доступна лише на певних моделях принтерів.

Перш ніж під'єднувати мобільний пристрій, перевірте, чи налаштовано послугу Wi-Fi Direct. Докладніше про це див. Налаштування Wi-Fi Direct®.

#### З'єднання за допомогою Wi- Fi Direct

Примітка. Ці інструкції застосовуються лише до мобільних пристроїв Android.

- 1. На мобільному пристрої перейдіть до меню налаштувань.
- 2. Увімкніть Wi-Fi, тоді торкніть Wi-Fi Direct.
- 3. Виберіть назву принтера Wi-Fi Direct.
- 4. Підтвердьте з'єднання на панелі керування принтера.

## З'єднання за допомогою Wi- Fi

- 1. На мобільному пристрої перейдіть до меню налаштувань.
- 2. Торкніть **Wi- Fi**, тоді виберіть назву принтера Wi-Fi Direct.

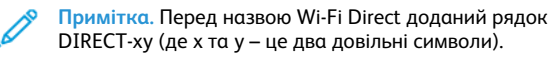

3. Введіть пароль Wi-Fi Direct.

# Усунення застрягань

## Уникнення застрягань

#### Правильне завантаження паперу

• Упевніться, що папір лежить у лотку рівно.

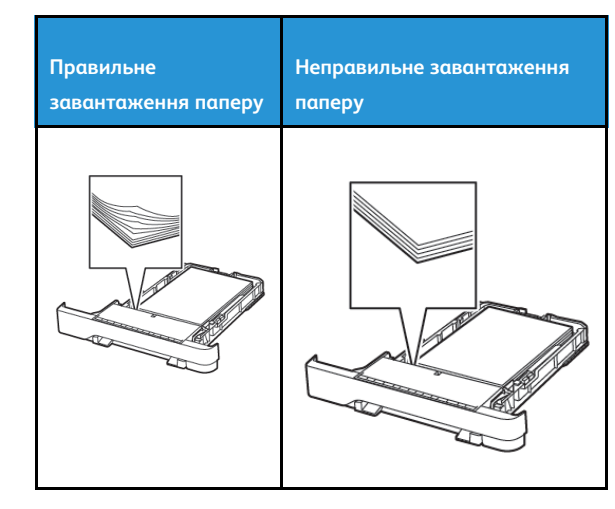

- Не завантажуйте папір у лоток і не знімайте лоток, коли принтер друкує.
- Не завантажуйте занадто багато паперу. Упевніться, що висота стосу нижча за позначку максимальної кількості паперу.
- Стежте, щоб папір не ковзав у лотку. Завантажуйте папір, як показано на малюнку.

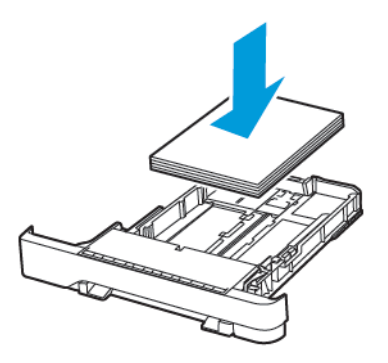

- Перевірте, чи напрямні розташовані правильно і не притиснуті надто щільно до паперу або конвертів.
- Після завантаження паперу сильно потисніть лоток у принтер.

#### Використання рекомендованого паперу

- Використовуйте лише рекомендований папір або спеціальні носії.
- Не завантажуйте зім'ятий, зігнутий, вологий або скручений папір.
- Перш ніж завантажувати папір, зігніть, тоді розгорніть аркуші паперу віялом та вирівняйте краї паперу.

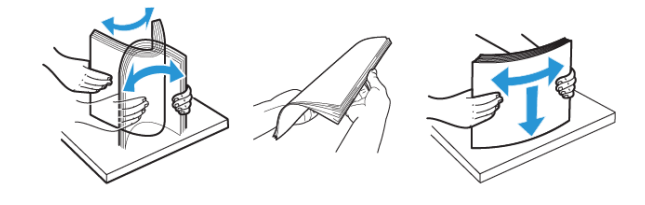

- Не використовуйте розрізаний або надрізаний вручну папір.
- Не змішуйте в одному лотку папір різного розміру, щільності або типу.
- Упевніться, що на комп'ютері чи панелі керування принтера правильно вибрано розмір і тип паперу.
- Зберігайте папір відповідно до рекомендацій виробника.

#### Визначення місць застрягання

- Якщо ввімкнена функція допомоги в разі застрягання, принтер ігнорує порожні сторінки або сторінки з частковим друком після усунення застряглої сторінки. Перевірте, чи немає серед надрукованих відбитків порожніх сторінок.
- Якщо функція відновлення роботи після застрягання ввімкнена або для неї встановлено автоматичний режим, принтер передрукує застряглі сторінки.

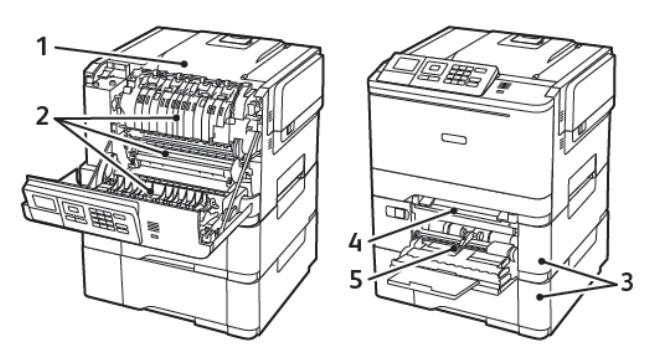

| Номер | Місце застрягання                                                            |
|-------|------------------------------------------------------------------------------|
| 1     | Стандартний відсік                                                           |
| 2     | У термофіксаторі                                                             |
| 3     | Нижче термофікстора                                                          |
| 4     | Дуплексний модуль                                                            |
| 5     | Лотки                                                                        |
| 6     | Пристрій подачі документів вручну                                            |
| 7     | Універсальний пристрій подачі                                                |
|       | Універсальний пристрій подачі доступний<br>лише на певних моделях принтерів. |

## Застрягання паперу в лотках

1. Вийміть лоток.

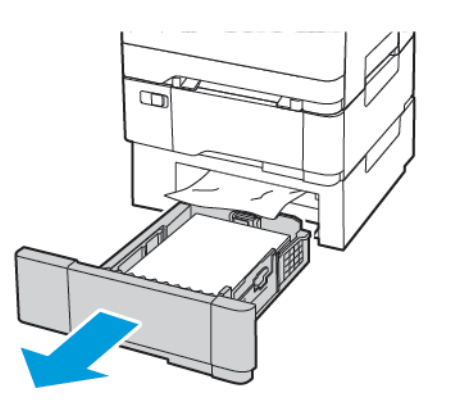

- 2. Вийміть застряглий папір.
  - 🔗 Примітка. Перевірте, чи всі фрагменти паперу усунуто.

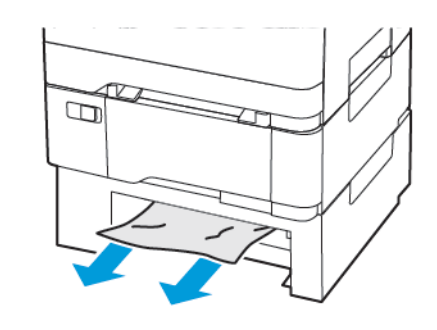

3. Вставте лоток.

#### Застрягання паперу в області дверцят А

#### Застрягання паперу в термофіксаторі

- 1. Відкрийте дверцята А.
  - УВАГА ГАРЯЧА ПОВЕРХНЯ.Внутрішні частини принтера можуть бути гарячими. Щоб не травмуватися від гарячих частин, дайте їм охолонути, перш ніж торкатись.

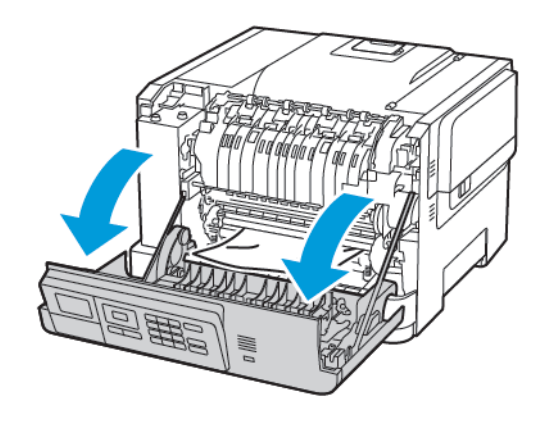

2. Вийміть застряглий папір.

🔗 Примітка. Перевірте, чи всі фрагменти паперу усунуто.

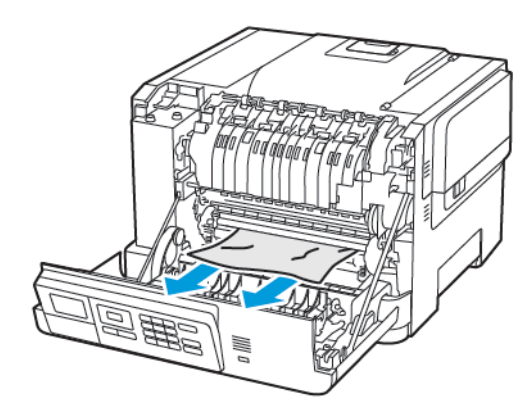

 Відкрийте дверцята термофіксатора й вийміть увесь папір, що застряг.

Примітка. Перевірте, чи всі фрагменти паперу усунуто.

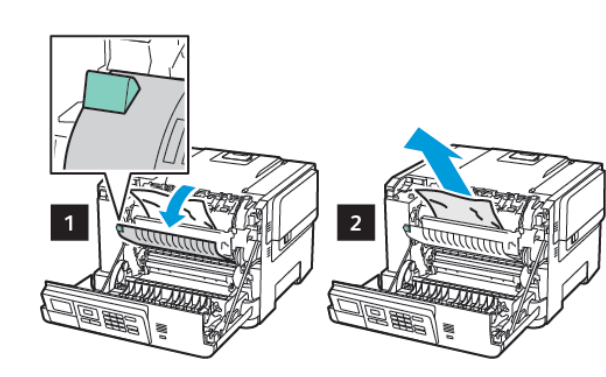

4. Закрийте дверцята А.

#### Застрягання паперу в дуплексному модулі

1. Відкрийте дверцята А.

УВАГА — ГАРЯЧА ПОВЕРХНЯ.Внутрішні частини принтера можуть бути гарячими. Щоб не травмуватися від гарячих частин, дайте їм охолонути, перш ніж торкатись.

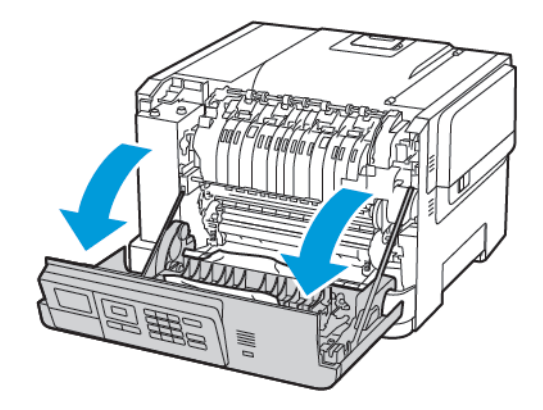

Примітка. Перевірте, чи всі фрагменти паперу усунуто.

2. Вийміть застряглий папір.

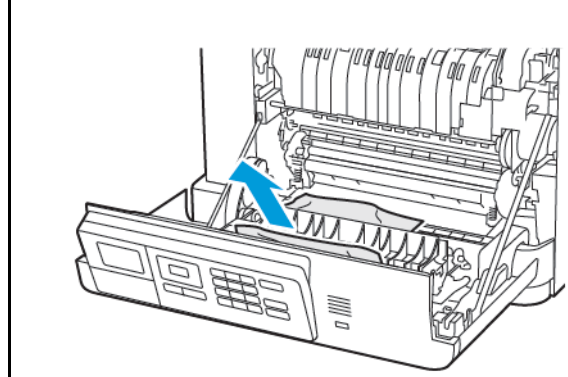

3. Закрийте дверцята А.

Застрягання паперу у стандартному відсіку

Вийміть застряглий папір.

Примітка. Перевірте, чи всі фрагменти паперу усунуто.

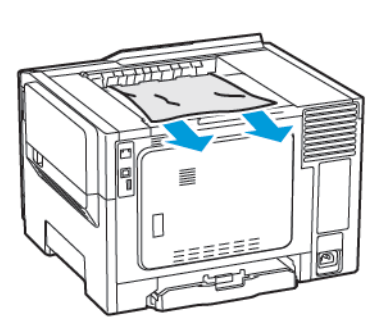

#### Застрягання паперу в універсальному пристрої

#### подачі

Примітка. Універсальний пристрій подачі доступний лише на певних моделях принтерів.

1. Вийміть папір з універсального пристрою подачі документів.

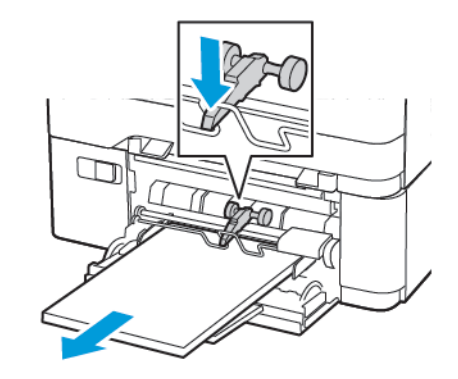

2. Вийміть застряглий папір.

Р Примітка. Перевірте, чи всі фрагменти паперу усунуто.

 Перш ніж завантажувати папір, зігніть, тоді розгорніть аркуші паперу віялом та вирівняйте краї паперу.

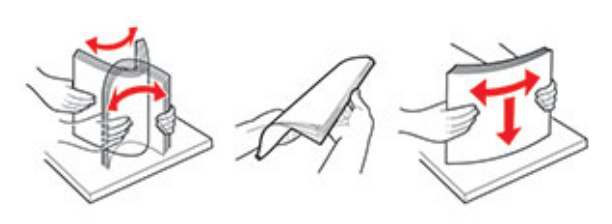

4. Завантажте папір знову.

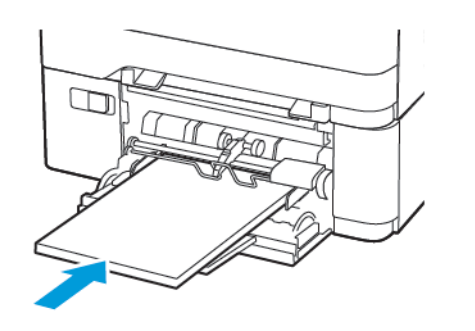

2. Вийміть застряглий папір.

🔗 Примітка. Перевірте, чи всі фрагменти паперу усунуто.

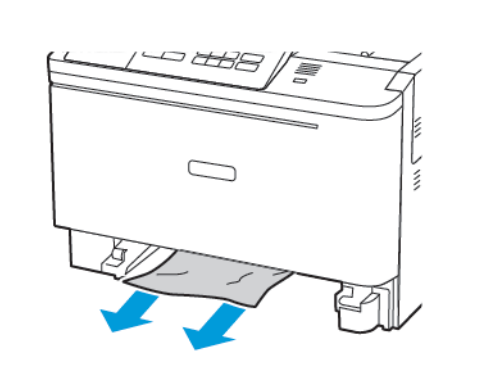

3. Вставте лоток.

## Застрягання паперу у пристрої подачі документів

#### вручну

1. Вийміть лоток.

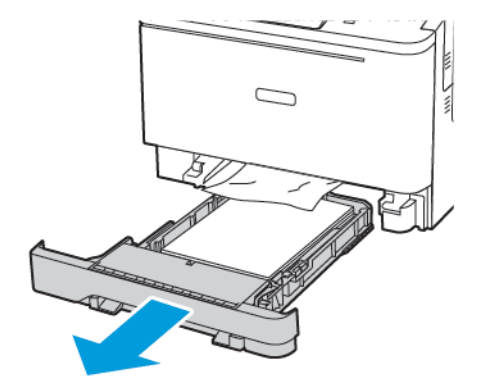

© 2021 Корпорація Хегох. Усі права застережено. Хегох є товарним знаком корпорації Хегох у США та інших країнах.

Apple®, iPad®, iPod®, iPod®, iPod touch®, AirPrint® та логотип AirPrint® є товарними знаками або зареєстрованими товарними знаками Apple Inc. у США та в інших країнах. Вебслужба друку Віртуальний принтер Google™, поштова вебслужба Gmail™ та платформа мобільної технології Android™ є товарними знаками Google, Inc. Microsoft®, Windows Vista®, Windows®, Windows Server® та OneDrive® є зареєстрованими товарними знаками корпорації Microsoft у США та в інших країнах. Mopria є товарним знаком Mopria Alliance. Wi-Fi CERTIFIED Wi-Fi Direct® є товарним знаком Wi-Fi Alliance. Усі інші товарні знаки є власністю їхніх відповідних власників. 702Р08612

BR32750

607E39510

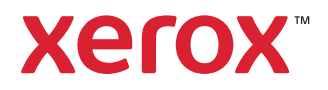